## 教育訓練(e ラーニング)受講手順 【入社 1~3 年目研修】

1) 以下 URL より「派遣のミカタ」ログイン画面に遷移 ※利用環境条件は最後のページに掲載

https://pasona-hs.manebi.jp/

2) ログイン ID・パスワード(いずれもご自分のスタッフコード8桁)を入力しログイン

| PASONA<br>HS   |                              |
|----------------|------------------------------|
| ログイン           | ・MYPAGE のログイン ID・PW とは異なりますの |
|                | ご注意ください!                     |
| 00001234       | (e ラーニングのログイン ID・PW は、いずれも   |
| ••••••         | <u>ご自身のスタッフ ID8 桁</u> となります) |
| □ 次回から自動的にログイン | ・「私はロボットではありません」にもチェック       |
| ログイン           |                              |
|                |                              |

3)ご自身の対象講座一覧が表示されます。もし講座が表示されない場合は、

「探す」「学ぶ」タブ(赤枠)を切り替えてページを遷移させてください。

(通常、未受講の講座は「探す」ページに、受講中の講座は「学ぶ」ページに表示されます)

または左メニューから「全てのコース」をクリックすると、全ての対象講座が表示されます。

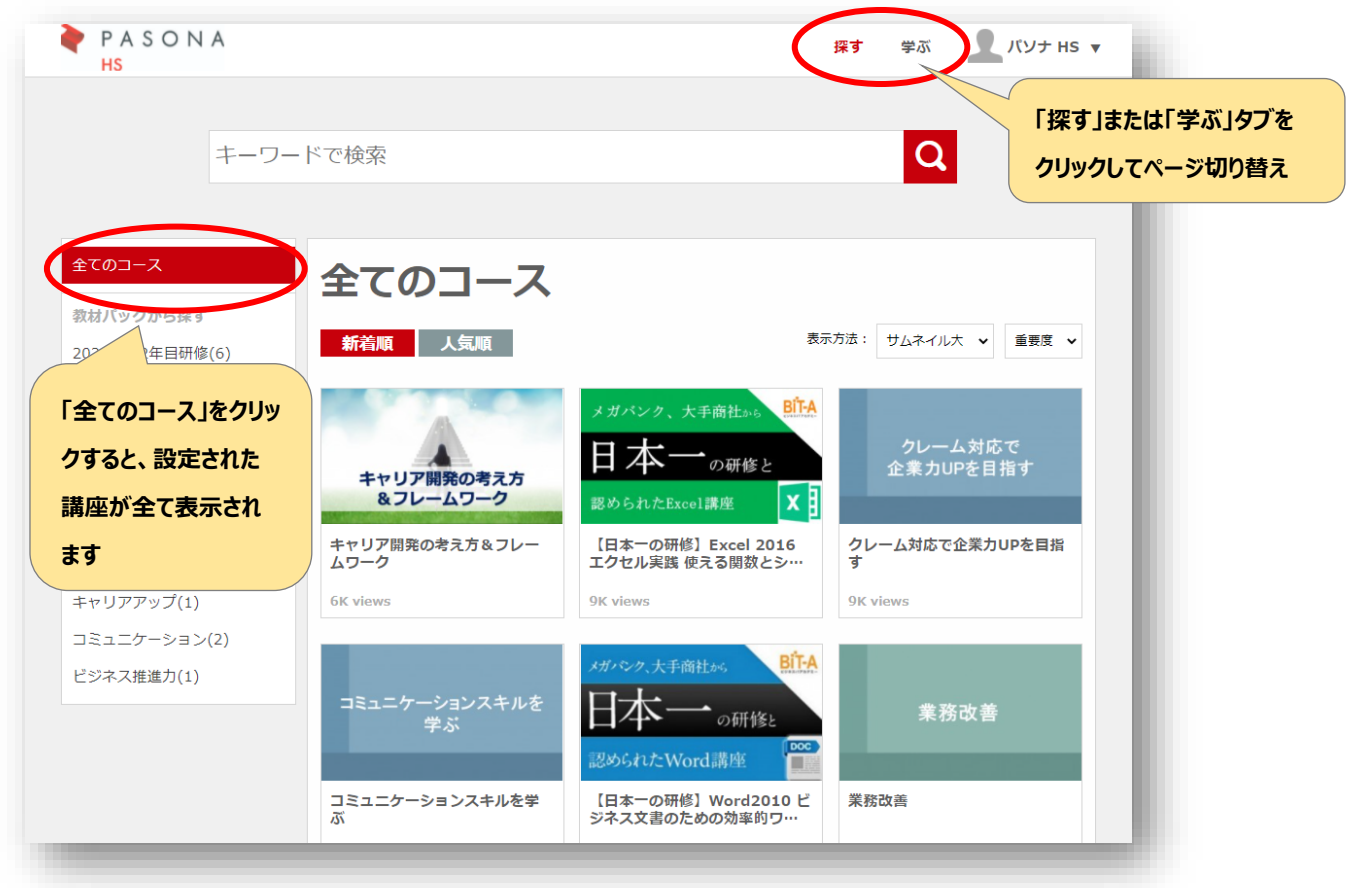

4)任意の講座を選びクリックすると、受講画面に遷移します。コースの概要に目を通したうえ、「受講する」を クリックしてください。(一度選択した講座は、「受講中」表示に変わります)

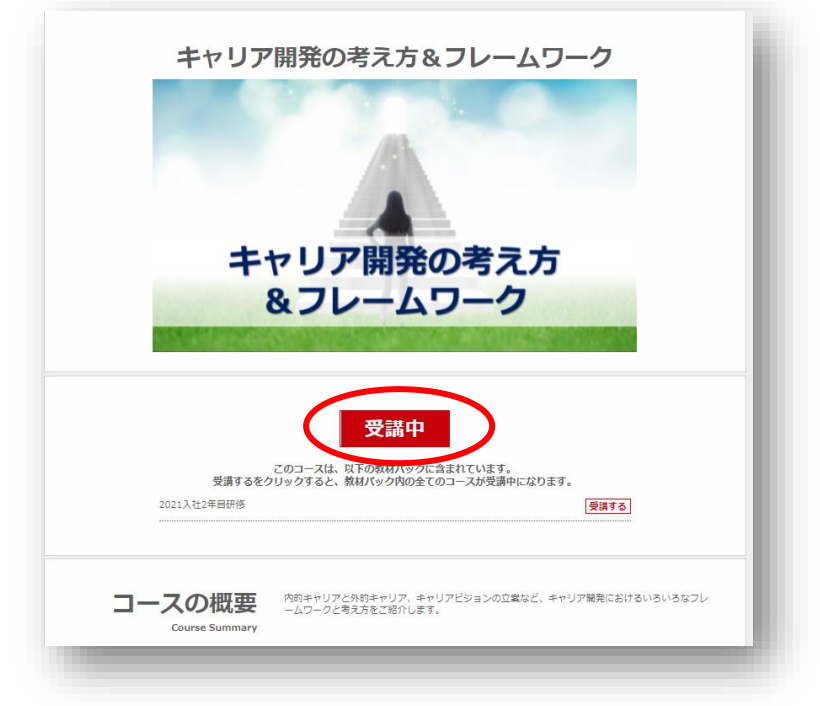

5) 最初に学習場所を選択するポップアップが出ますので、正しく選択してください。

※勤務時間外に受講される場合は「それ以外」をご選択ください。 事前に営業担当から指示を受けた場合は、派遣先に許可を得たうえで「就業時間中」を選択し、 必ず勤務時間中にご受講ください。

※選択間違いが無いようにご注意ください。誤って選択した場合は、上書きで訂正してください。

| 学習場所                |  |  |
|---------------------|--|--|
| 受講前に、学習場所を選択してください。 |  |  |
| 就乗時間中 それ以外          |  |  |

6) 以降は画面の指示に従って受講を進めてください。

 ※登録されているすべての講座をご受講ください。(講座により最後に確認テスト、レポート提出が 必要となります) コース達成度が「100%」となったら受講完了です。
※全ての講座が受講完了になると、アカウントが随時無効化されます。ご質問がございましたら 研修担当までお問い合わせください。MAIL:hs\_kensyu@pasona-hs.co.jp

## 利用環境

| パソコン環境 |                                                               |  |
|--------|---------------------------------------------------------------|--|
| OS     | Windows11,Windows10,Windows8.1,Mac OS                         |  |
| メモリ    | 4GB以上                                                         |  |
| 解像度    | 1280 x 1024 pixel 以上                                          |  |
| プラウザ   | ・Google chrome 最新版(推奨)<br>・Microsoft Edge 最新版<br>・Firefox 最新版 |  |
| 通信環境   | 下り 40Mbps以上                                                   |  |

※インターネットが遅延なく実施出来る環境に限ります。

| スマートフォン環境 |                     |            |  |
|-----------|---------------------|------------|--|
|           | Android             | iOS        |  |
| OS        | Android 8.0(Oreo)以上 | iOS13以上    |  |
| ブラウザ      | Chrome 最新版          | Safari 最新版 |  |

※機種によってはご利用できない場合や正しく表示されない場合がございます。